# LIDENBROCK INSTALLATION GUIDE

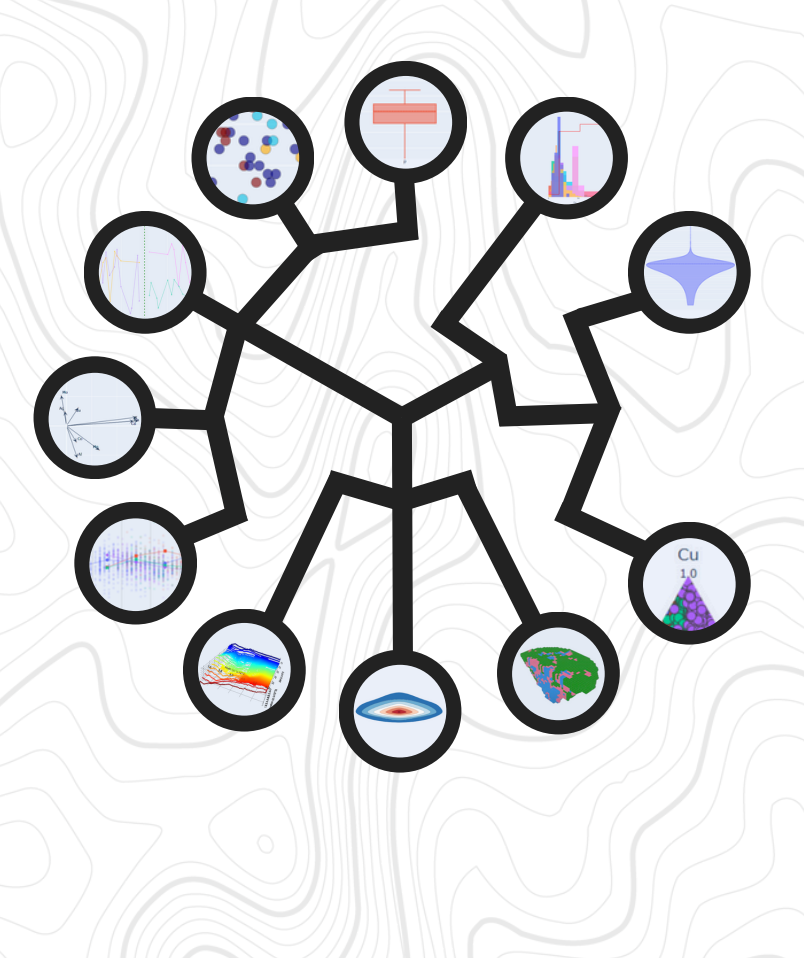

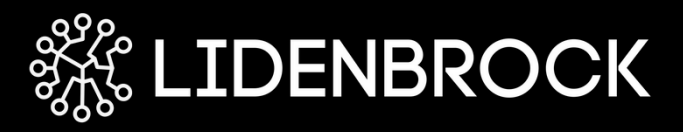

# **TECHNICAL SPECIFICATIONS:**

**Operating System:** Windows 10 x64 (64-bit).

**CPU:** A multi-core processor is recommended.

RAM: 8+ GB recommended, 2 GB minimum required.

Required Space: At least 1 GB of free space in application files is required for the installation process.

**NETWORK:** Internet connection is required to download the software and receive the license key. Internet connection is not required to run LIDENBROCK<sup>™</sup>.

#### INSTALLATION GUIDE:

#### **REGISTER WITH LIDENBROCK™**

- Access the website <u>https://www.lidenbrock.ai/</u> from your browser.
- Click on the "Download Lidenbrock" button to download your software.
- Fill out the form with your personal information and follow the instructions to complete the download.

| <b>;Downlo</b><br>Fill out | <b>¡Download and get started with Lidenbrock!</b><br>Fill out the form to download our 15-days free trial |  |  |
|----------------------------|----------------------------------------------------------------------------------------------------|--|--|
| Nar                        | me                                                                                                    |  |  |
| Cor                        | npany                                                                                                    |  |  |
| Em                         | ail                                                                                                    |  |  |
|                            | Download Lidenbrock                                                                                       |  |  |

#### DOWNLOAD LIDENBROCKTM

- 1.Once registered, an executable file named "lidenbrock-installer.exe" will be automatically downloaded.
- 2. Navigate to the downloads folder on your computer and double-click "lidenbrock-installer.exe" to initiate the installation process.
- 3.A screen displaying the terms and conditions will appear. Read carefully and click "Next" to proceed.

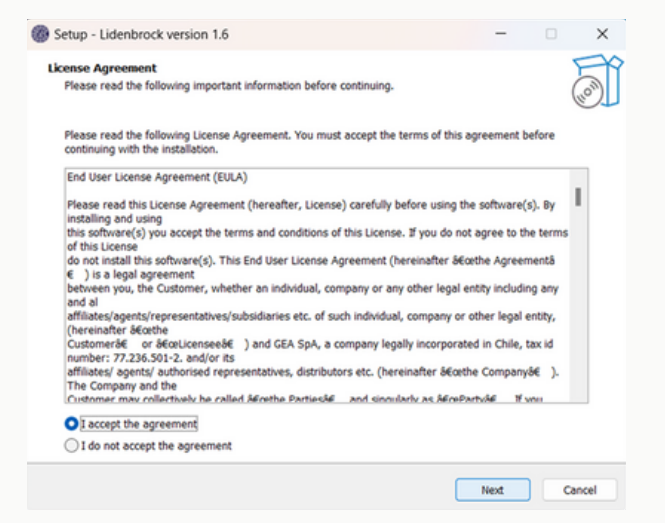

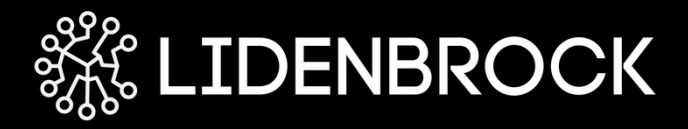

4. Add an icon on your computer for easy access from your home screen. Click "Next" to continue.

| Setup - Lidenbrock version 1.6                                         |                    | -              |           | ×     |
|------------------------------------------------------------------------|--------------------|----------------|-----------|-------|
| Select Additional Tasks<br>Which additional tasks should be performed? |                    |                |           |       |
| Select the additional tasks you would like Setup to perform while      | e installing Lider | nbrock, then c | lick Next |       |
| Additional shortcuts:                                                  |                    |                |           |       |
| Create a desktop shortcut                                              |                    |                |           |       |
|                                                                        |                    |                |           |       |
|                                                                        |                    |                |           |       |
|                                                                        |                    |                |           |       |
|                                                                        |                    |                |           |       |
|                                                                        |                    |                |           |       |
|                                                                        |                    |                |           |       |
|                                                                        |                    |                |           |       |
|                                                                        |                    |                |           |       |
|                                                                        |                    |                |           |       |
|                                                                        | Back               | Next           |           | ancel |

### INSTALL LIDENBROCKTM

1. Continue by clicking "Install" to begin the software installation.

| Setup - Lidenbrock version 1.6                                                            | -         |           | ×     |
|-------------------------------------------------------------------------------------------|-----------|-----------|-------|
| Ready to Install<br>Setup is now ready to begin installing Lidenbrock on your computer.   |           | (         |       |
| Click Install to continue with the installation, or click Back if you want to review or o | hange any | settings. |       |
| Additional tasks:<br>Additional shortcuts:<br>Create a desktop shortcut                   |           |           | A     |
| 4                                                                                         |           | Þ         |       |
| Back                                                                                      | Install   | Ca        | incel |

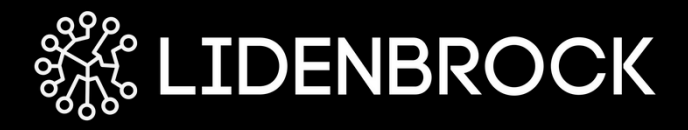

2. Wait for the installation process to complete. You will see a progress bar indicating the installation progress.

| Setup - Lidenbrock version 1.6                                                          | - | □ ×    |
|-----------------------------------------------------------------------------------------|---|--------|
| Installing<br>Please wait while Setup installs Lidenbrock on your computer.             |   |        |
| Extracting files<br>C:\Users\saman\AppData\Local\Programs\Lidenbrock\lidenbrock-1.6.exe |   | _      |
|                                                                                         |   |        |
|                                                                                         |   |        |
|                                                                                         |   |        |
|                                                                                         |   |        |
|                                                                                         |   | Cancel |

3. Once the installation is complete, a confirmation window will appear. Click "Finish" to close the installer.

| Setup - Lidenbrock version 1.6 |                                                                                                    | -      |        | × |
|--------------------------------|----------------------------------------------------------------------------------------------------|--------|--------|---|
| (lon)                          | Completing the Lidenbrock Setup<br>Wizard<br>Setup has finished installing Lidenbrock on your computer. The applicatio<br>may be launched by selecting the installed shortcuts.<br>Click Finish to exit Setup. |        | cation |   |
|                                |                                                                                                    | Finish | )      |   |

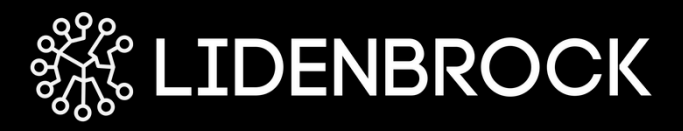

## ACTIVATE YOUR LIDENBROCK™ TRIAL VERSION:

You are now ready to activate your LIDENBROCK™ trial version.

- 1.Double-click on the LIDENBROCK<sup>™</sup> icon on your desktop or search for the program in the start menu to open it.
- 2.Once LIDENBROCK<sup>™</sup> is opened, the software interface will appear.
- 3. If you do not have your activation key, click on the "Start trial" button to begin the activation process, fill out the form, and click the "Send trial key" button.

| Licenses                                                                   |                                | ? ×   |
|----------------------------------------------------------------------------|--------------------------------|-------|
| Register O                                                                 | Start trial                    |       |
| Request evaluat                                                            | ion license                    |       |
| Name*                                                                      |                                |       |
| Company*                                                                   |                                |       |
| E-mai*                                                                     |                                |       |
|                                                                            | Send trial key                 |       |
|                                                                            |                                |       |
|                                                                            |                                |       |
| License info:<br>- Valid: Yes.<br>- Expires: 2024-0<br>- Features Trial: Y | -18 10:31:07.<br>es. Full: No. | Close |

4. Once you receive your activation key, go to the "Register" tab, enter the activation key, click on "Activate license," and then click "Close."

| 🔞 Licenses                                                                                            | ?     | × |
|----------------------------------------------------------------------------------------------------|-------|---|
| Register Start trial                                                                                  |       |   |
| Activation key                                                                                        |       |   |
| Enter activation code here                                                                            |       |   |
| Activate license                                                                                      |       |   |
|                                                                                                    |       |   |
|                                                                                                    |       |   |
|                                                                                                    |       |   |
|                                                                                                    |       |   |
| License info:<br>- Valid; Yes.<br>- Expines: 2024-09-18 10:31:07.<br>- Features Trail: Yes. Full: No. |       |   |
|                                                                                                    | Close |   |

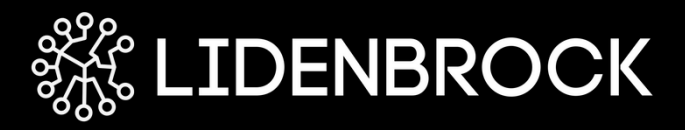

# YOU CAN NOW USE LIDENBROCK

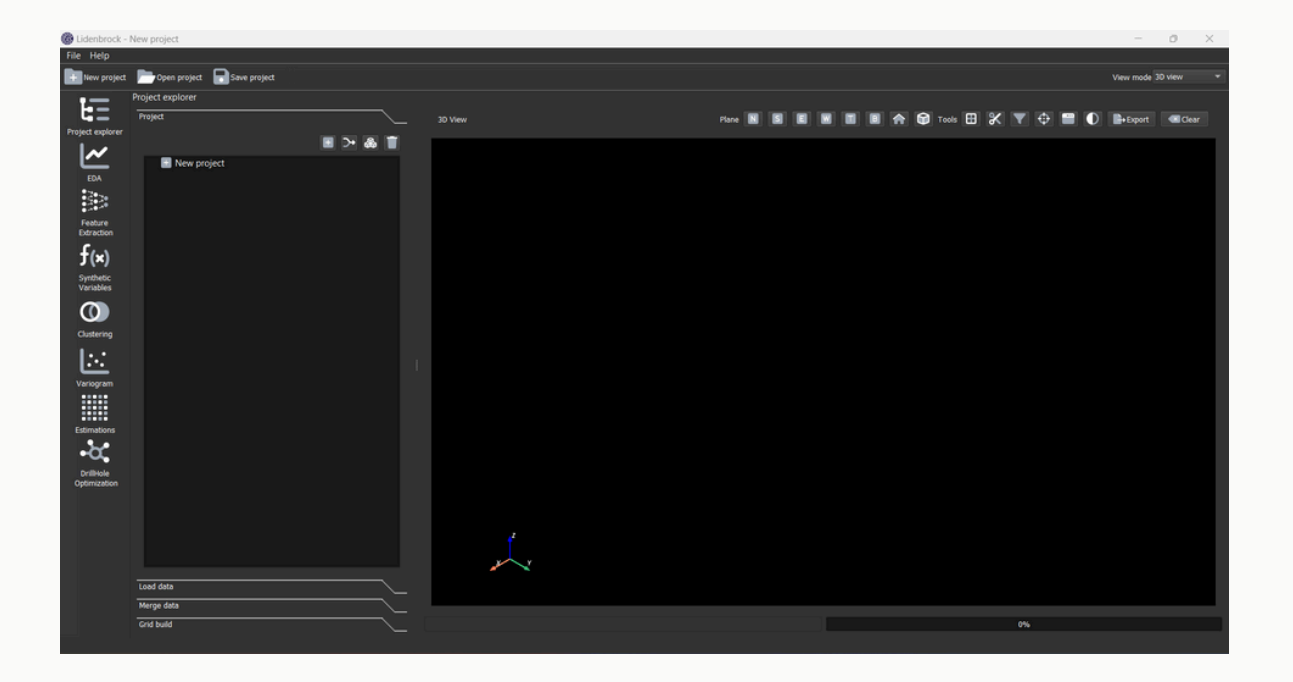

Congratulations! You are now ready to start using LIDENBROCK™. You can explore its functions and features to create graphics using geostatistics with your drilling geochemistry data.

If you encounter any issues during the installation or activation of LIDENBROCK™, feel free to contact us for assistance and technical support.

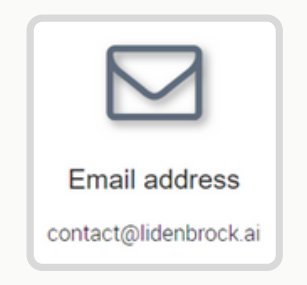